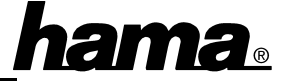

# Important instructions regarding the internal connector

When using the internal Firewire connector (PORT01), don't plug any device to the first external port (PORT0).

### Software installation Installation under Windows XP:

The Firewire card gets installed automatically. You can check if Windows has installed the interface card properly.

Click  $\Rightarrow$  Start  $\Rightarrow$  Control Panel (in the classic start menu  $\Rightarrow$  Start  $\Rightarrow$  Settings  $\Rightarrow$  Control Panel)  $\Rightarrow$  Printers and Other Hardware and then on System below "See Also" (In the classic view please double click on System). In the window system properties please continue with  $\Rightarrow$  Hardware  $\Rightarrow$  Device Manager. In the section IEEE 1394 Bus host controllers must be an entry "VIA OHCI Compliant IEEE 1394 Host Controller" without a yellow exclamation mark.

## Installation under Windows ME:

The card gets installed automatically. Answer the following question about the restart with  $\Rightarrow$  **Yes**.

You can check if the IEEE 1394 card has been installed properly. Click  $\Rightarrow$  Start  $\Rightarrow$ Settings  $\Rightarrow$  Control Panel  $\Rightarrow$  System  $\Rightarrow$ Device Manager  $\Rightarrow$  1394 Bus Controller. There must be an entry "VIA OHCI Compliant IEEE 1394 Host Controller" without a yellow exclamation mark.

## Installation under Windows 98 SE:

Shortly after booting, the system is starting the Add New Hardware Wizard and searches for new drivers for "PCI OHCI Compliant IEEE 1394 Host Controller". Please click on  $\Rightarrow$  **Next**. In the following window ("What do you want Windows to do?") select "Search for the best driver for your device"  $\Rightarrow$  Next  $\Rightarrow$  Next  $\Rightarrow$  Next. Windows is now copying the necessary drivers. Insert the Windows 98 CD-ROM if needed and then click on "OK" (Possibly you must then enter another drive letter for your CD-ROM drive). Afterwards please click on  $\Rightarrow$  **Finish**. You can check if the IEEE 1394 card has been installed properly. Click  $\Rightarrow$  Start  $\Rightarrow$ Settings  $\Rightarrow$  Control Panel  $\Rightarrow$  System  $\Rightarrow$ Device Manager  $\Rightarrow$  1394 Bus Controller. There must be an entry "PCI OHCI Compliant IEEE 1394 Host Controller" without a yellow exclamation mark.

#### Installation under Windows 2000 Prof.

The Firewire card gets installed automatically. You can check if Windows has installed the interface card properly. Click  $\Rightarrow$  **Start**  $\Rightarrow$ **Settings**  $\Rightarrow$  **Control Panel**  $\Rightarrow$  **System**  $\Rightarrow$  **Hardware**  $\Rightarrow$  **Device Manager**  $\Rightarrow$  **IEEE 1394 Bus host controllers**. There must be an entry "VIA OHCI Compliant IEEE 1394 Host Controller" without a yellow exclamation mark.